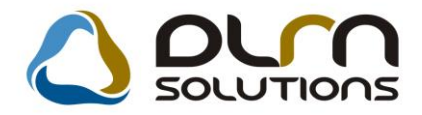

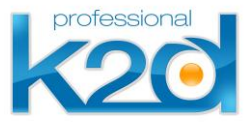

# HÍRLEVÉL

2012. október

Tisztelt Ügyfelünk!

Örömmel tájékoztatjuk a 2012 októberében elkészült fejlesztéseinkről. A mellékelt dokumentum első felében megtalálja a változtatások rövid összefoglalóját, míg a hozzá tartozó használati útmutatókat a dokumentum második fele tartalmazza.

Üdvözlettel, a K2D csapat

## 1. Szerviz

### 1.1. Munkaidő rögzítés

| Verzió | Riport | Leírás                             |
|--------|--------|------------------------------------|
| 05.004 |        | Munkaidő dátumának módosíthatósága |

#### 1.2. Munkalap

| Verzió | Riport | Leírás                                |
|--------|--------|---------------------------------------|
| 05.042 |        | PRCAR – munkalap nyitása              |
| 05.052 |        | Garanciális-fizetős munkalap lezárása |

# 2. Pénzügy

| Verzió | Riport                        | Leírás                                             |
|--------|-------------------------------|----------------------------------------------------|
| 05.030 |                               | Lezárt utókalkuláció – bejövő számla<br>állapot    |
|        |                               | Önköltségi óradíj                                  |
|        | xd16oui, xd16str, xd16ser_inv | Hivatkozás a számlákon                             |
| 05.013 |                               | Teljes képernyős nézet                             |
|        |                               | Bejövő számla rögzítés – számlatételek<br>összesen |
| 5.014  |                               | Tárgyi eszköz beszerzés                            |

# 3. Jelentések, riportok

#### 3.1 Időszaki szervizjelentések

| Verzió | Riport                          | Leírás                                                     |
|--------|---------------------------------|------------------------------------------------------------|
| 05.022 | xd16serserinf_sumc_s.rpt ver: 1 | Szerviz jelentés - vevői megrendelések<br>számlaszámonként |
| 05.022 |                                 | Gyári és egyéb elfekvő alkatrészek                         |
| 05.023 |                                 | Alkatrész beszerzések – tételes és<br>összes               |
| 05.023 |                                 | Foglalási adatok exportja                                  |

### 3.2 Új gépjármű jelentések

| Verzió | Riport                 | Leírás                         |
|--------|------------------------|--------------------------------|
| 05.099 | xd16carsalecontrol.rpt | Végszámlázott autók márkánként |

#### 3.3 Főkönyvi riport

| Verzió | Riport | Leírás          |
|--------|--------|-----------------|
| 05.035 |        | Főkönyvi karton |

# 4. Alkatrészkezelés

| Verzió | Riport | Leírás                                       |
|--------|--------|----------------------------------------------|
| 05.001 |        | Főkönyvi szám és dimenzió kód<br>változtatás |

05.002

#### Tárhely kód rögzítése

Készletszintfigyelés cikkenként/raktáranként

# HASZNÁLATI ÚTMUTATÓ

2012. október

| 1. | SZERVIZ              | 6  |
|----|----------------------|----|
| 2. | PÉNZÜGY              | 8  |
| 3. | JELENTÉSEK, RIPORTOK | 10 |
| 4. | ALKATRÉSZKEZELÉS     | 14 |

## 1. Szerviz

#### 1.1. Munkaidő rögzítés

#### Munkaidő dátumának módosíthatósága

A munkaidő rögzítés modulban mostantól lehetőség nyílik a munkaidő dátumának utólagos módosítására, mely adott munkalap kijelölése után, a "Módosítás" gombbal tehető meg.

Munka megkezdésénél a kezdés ideje és dátuma van előtöltve, a módosított befejezési idő, dátum és munkaidő számítása pedig a munka befejezésekor kerül előtöltésre.

| Rinortok Szűrés Súgó                                                                                                    |                                                       |                                      |                                                                                                    |
|----------------------------------------------------------------------------------------------------|-------------------------------------------------------|--------------------------------------|----------------------------------------------------------------------------------------------------|
| Riportok Szüres Sügö                                                                                                    |                                                       |                                      |                                                                                                    |
| Manhalage Telline sale                                                                                                    | Javítás kez Időp Javítás vég Időpo Munk Állapot       | Rendszám MI. típus Állapot Re        | észleg Partner neve ^                                                                                                    |
| and the second second se | 2013.04.16. 09:51/2013.04.16. 10:02 00:11 Elvégez     | e 🚽 🌄 Munkaidó módosítása            |                                                                                                    |
|                                                                                                    | 2013.04.16. 09:52 2013.04.16. 12:40 02:48 Elvégez     |                                      |                                                                                                    |
|                                                                                                    | 2013.04.16. 07:192013.04.16. 11:48 04:29 Elvégez      | e 🔽 professional                     |                                                                                                    |
|                                                                                                    | 2013.04.16. 09:172013.04.16. 09:50 00:33 Elvégez      |                                      |                                                                                                    |
|                                                                                                    | 2013.04.16. 08:182013.04.16. 12:01 03:43 Elvégez      |                                      |                                                                                                    |
|                                                                                                    | 2013.04.16. 07:042013.04.16. 08:56 01:52 Elvégez      | e 🗸                                  | and the second second s |
|                                                                                                    | 2013.04.16. 07:132013.04.16. 07:46 00:33 Elvégez      | e 🚽 Munkalap                         | ID 14575                                                                                                    |
|                                                                                                    | 2013.04.16. 07:212013.04.16. 16:53 09:32 Elvégez      | e 🔻 Telies név                       |                                                                                                    |
|                                                                                                    | 2013.04.16. 07:352013.04.16. 16:00 08:25 Elvégez      | e 🔻                                  |                                                                                                    |
| And and a second second second                                                                                                    | 2013.04.16. 08:562013.04.16. 09:20 00:24 Elvégez      | e Javítás kezdete 2013.04.16. 09:47  | and the second second sec                                                                                                    |
|                                                                                                    | 2013.04.16. 09:472013.04.16. 10:58 01:11 Elvégez      |                                      |                                                                                                    |
|                                                                                                    | 2013.04.16. 09:54 2013.04.16. 11:56 02:02 Elvégez     | e Javitas vege 2013.04.16. 10:58     | 5                                                                                                    |
|                                                                                                    | 2013.04.16. 08:50 2013.04.16. 09:54 01:04 Elvégez     | e Mód. kezdő dátum 2013.04.16. 09:47 | and the second second sec                                                                                                    |
|                                                                                                    | 2013.04.16. 09:48/2013.04.16. 10:38 00:50 Elvégez     |                                      | 2                                                                                                    |
|                                                                                                    | 2013.04.16. 08:53 2013.04.16. 11:37 02:44 Elvégez     | e Mód. végdátum 2013.04.16. 10:58    |                                                                                                    |
|                                                                                                    | 2013.04.16. 07:36/2013.04.16. 08:05 00:29 Elvégez     |                                      | Contraction (Contraction)                                                                                                    |
|                                                                                                    | 2013.04.16. 08:10/2013.04.16. 09:04 00:54 Elvégez     | e 💌                                  | NOOK                                                                                                    |
|                                                                                                    | 2013.04.16. 08:04/2013.04.16. 11:18 03:14 Elvégez     | e 💌                                  |                                                                                                    |
|                                                                                                    | 2013.04.16. 07:26/2013.04.16. 08:38 01:12 Elvégez     | e 💌                                  |                                                                                                    |
|                                                                                                    | 2013.04.16. 07:29/2013.04.16. 10:02 02:33 Elvégez     | e 💌                                  | 8                                                                                                    |
|                                                                                                    | 2013.04.16.  07:03 2013.04.16.  12:25  05:22  Elvégez | e ·                                  |                                                                                                    |
|                                                                                                    | 2013.04.16. 07:10/2013.04.16. 09:29 02:19  Elvégez    | e 🗸 CASCO 🖌 Gj. átadva 💌             |                                                                                                    |
|                                                                                                    | 2013.04.16. [09:29]2013.04.16. [11:27 [01:58 ]Elvégez | e 💌 Belső 💌 Gj. átadva 💌             |                                                                                                    |
|                                                                                                    | 2013.04.16. 07:50/2013.04.16. 10:07 02:17  Elvégez    | e 💌 Normál 💌 Gj. átadva 💌            |                                                                                                    |
|                                                                                                    | 2013.04.16. [07:45]2013.04.16. [08:29 [00:44 ]Elvegez | e 💌 Normal 💌 Gj. atadva 💌            |                                                                                                    |
| 1                                                                                                    |                                                       |                                      |                                                                                                    |
| ] • (                                                                                                    |                                                       |                                      |                                                                                                    |
|                                                                                                    |                                                       |                                      | x 🕺 🏹 🖸 🔜 🔁                                                                                                    |
|                                                                                                    |                                                       |                                      |                                                                                                    |

#### 1.2. Munkalap

#### PRCAR - munkalap

Amennyiben egy gépjármű még csak PRCAR számmal rendelkezik – nem került beérkeztetésre –, akkor is nyitható rá munkalap.

Munkalap lezárása garanciális-fizetős tételek kombinációja eseténNormál típusú munkalap számlázása után a munkalapon található garanciális tételek továbbra is szerkeszthetőek. Garanciális munkadíj kerülhet fel és le is, alkatrész kerülhet fel, viszont a törlés már nem engedélyezett.

## 2. Pénzügy

#### 2.1. Lezárt utókalkuláció – bejövő számla állapot

Az elkészült fejlesztés eredményeképpen mostantól minden olyan bejövő számla állapota módosítható "Feldolgozás alatt" – i státuszra, amelyek egy már lezárt utókalkulációban szerepelnek.

#### 2.2. Önköltségi óradíj

Önköltéségi óradíj használatának opcióvá tétele sysfile kapcsolóhoz lett kötve. A beállítások alkalmazáshoz vegye fel a kapcsolatot a DLM Solutions Kft. munkatársaival.

#### 2.3. Hivatkozás a számlákon

Minden egyes export értékesítésnél (a partner nem EU-s és nem belföldi) az összes számlán – GENO, CARO, PARO, SERO, SHCO – az alábbi szöveg került feltüntetésre a 'termékexport adómentes' szöveg helyett:

"Európai Unión kívülre történő adómentes értékesítés adólevonási joggal. (2007. évi CXXVII. törvény 98.§.)"

EU-n belüli szolgáltatásnyújtás esetén (a partner EU-s és nem magánszemély) a SERO számlák hivatkozása a jövőben az alábbi szöveggel szerepel:

"Európai Unióba történő adómentes szolgáltatás-nyújtás adólevonási joggal."

#### 2.4. Teljes képernyős nézet

A Kontírozás modulban az átláthatóság kedvéért az alábbi ablakok teljes képernyős nézetben is megnyithatóak. Ehhez az ablak egy semleges/üres felületére duplán kell kattintani.

- folyószámla rendező műveletek kontírozása
- pénztár kontírozása
- bank kontírozása

#### 2.5. Bejövő számla rögzítés – számlatételek összesen

Bejövő számla rögzítésekor, amennyiben több számlatétel felvitelére van szükség, a "Számlatétel" fülön az egyes tételek alatt összesítésre kerülnek az egyes sorok, elősegítve ezzel a rögzítés helyességének ellenőrzését.

|         | iális számla ad        | latainak módo    | sítása       |                 |                      |                    | ×                |
|---------|------------------------|------------------|--------------|-----------------|----------------------|--------------------|------------------|
| Napló   | Információ             | Helyesbítés      | Állapotvált  | ás Előlegbesz.  | Sablonok Kontír ripe | ort Megjegyzések P | rojekt kapcsolat |
| Т       | DLN<br>r <b>u</b> Fina | <i>A</i><br>ince |              |                 |                      |                    |                  |
| Számla  | fej Számlatéte         | el (3) Dokumer   | ntum Kieg. a | adatok Utalvány | rozás                |                    | %                |
| Γ. szla | . menny Elh            | at.menny.        | Reg.a Egys   | ségár           | Nettó érték          | ÁFA érték          | Bruttó érték     |
|         | ,00                    | ,00              |              | 4 000,00        | 4 000,00             | 1 080,00           | 5 080,00         |
|         | ,00                    | ,00              |              | 12 000,00       | 12 000,00            | ,00                | 12 000,00        |
|         | ,00                    | ,00              |              | 120 000,00      | 120 000,00           | 32 400,00          | 152 400,00       |
|         |                        |                  |              |                 | 136 000,00           | 33 480,00          | 109 480,00       |
|         |                        |                  |              |                 |                      |                    |                  |
|         | V                      |                  |              |                 |                      | 5                  |                  |

#### 2.6. Tárgyi eszköz beszerzés

Tárgyi eszköz beszerzése esetén a rendszer legenerálja az adótörvény szerinti "beszerzés" mozgást is, ezáltal a modul képes a számviteli és az adótörvény szerint teljes körű, párhuzamos nyilvántartás vezetésére.

## 3. Jelentések, riportok

#### 3.1. Időszaki szervizjelentések

Szervizjelentés – vevői megrendelések számlaszámonként

A Szerviz jelentés > Riportok > Összesített alkatrész > Vevői rendelés riportnál a következő kérdésre igenlő válasz esetén, adott időszakra vonatkozóan számlaszámonként tudjuk lekérni a vevői megrendeléseket.

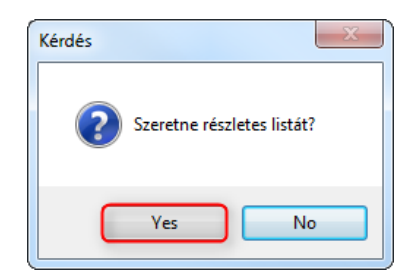

2013.09.05.

| Összesített alkatrész jelentés vevői megrendelések alapján           Számlázás időszaka: 2013.01.01 -tól 2013.12.31 -ig |         |       |           |           | 2013.09.05.<br>n<br>1 . oldal |
|----------------------------------------------------------------------------------------------------|---------|-------|-----------|-----------|-------------------------------|
|                                                                                                    | K2D TES | ZTKFT |           |           |                               |
|                                                                                                    | Dev.    |       | Besz. ár  | Elad. ár  | Árrés                         |
| KÖZPONTI TELEP                                                                                                    | HELY    |       |           |           |                               |
| PAR O 2012 / 000040                                                                                                    | ~~~~    |       | 60,00     | 90,00     | 30,00                         |
| PAR O 2012 / 000041                                                                                                    |         |       | 32 881,00 | 34 656,00 | 1 775,00                      |
| PAR O 2012 / 000042                                                                                                    |         |       | 2,00      | 2,00      | 0,00                          |
| PAR O 2012 / 000043                                                                                                    |         |       | 3 937,00  | 4 775,00  | 838,00                        |
| PAR O 2012 / 000044                                                                                                    |         |       | 3 190,00  | 5 000,00  | 1 810,00                      |
| FEBRUÁR                                                                                                    | HUF     |       | 40 070,00 | 44 523,00 | 4 453,00                      |
| PAR O 2012 / 000046                                                                                                    |         |       | 270,70    | 4 247,00  | 3 976,30                      |
| PAR O 2012 / 000047                                                                                                    |         |       | 4 259,00  | 5 172,00  | 913,00                        |
| MÁRCIUS                                                                                                    | HUF     |       | 4 529,70  | 9 419,00  | 4 889,30                      |
| PAR O 2012 / 000049                                                                                                    |         |       | 2 642,50  | 2 000,00  | -642,50                       |
| PAR O 2012 / 000050                                                                                                    |         |       | 23 878,00 | 25 538,00 | 1 660,00                      |

Gyári és egyéb elfekvő alkatrészek

A Szerviz jelentés > Export > menüpont alá bekerült két új lekérdezés, amely az elfekvő alkatrészekről készít egy táblázatot. Mind gyári, mind pedig helyettesítő alkatrészekre is lekérhető.

> Elfekvő lista(gyári) Elfekvő lista(egyéb)

Elfekvő készletnek az számít, amely megadott időponton túl lett bevételezve és még nem lett kitárolva.

| 😭 Elfekvó lista               |                |                      |                     | X                           |  |  |  |
|-------------------------------|----------------|----------------------|---------------------|-----------------------------|--|--|--|
| Professional<br>√ Dátumszűrés |                |                      |                     |                             |  |  |  |
| Betárolás dátuma:             | Napok: Cikko   | soport:              | Raktár:             |                             |  |  |  |
| 2009.01.01 2013.09.18         | 60             | ·                    | I - ALK             |                             |  |  |  |
| ID Cson Cikkeson t            | örze(N) C szám | Gvári alkatr (N) Kód | Logikai raktárak/N) | Aktuá Beszer ár Betár dátum |  |  |  |
| 30490H HONDA                  | 76632S5HT01    | ABL TÖRLŐGUMI ALK    | ALKATRÉSZ RAKTÁR    |                             |  |  |  |
| 30805H HONDA                  | 08232M99SL1HE  | 10W-30 SL (MC OILALK | ALKATRÉSZ RAKTÁR    | .20 2 627.04 2012.05.23     |  |  |  |
| 30321H HONDA                  | 14400PLA004    | VEZÉRMŰSZÍJ ALK      | ALKATRÉSZ RAKTÁR    | 1,00 6 869,00 2010.05.10.   |  |  |  |
| 30222H HONDA                  | 43022S04E02    | FÉKBETÉTGARN.HALK    | ALKATRÉSZ RAKTÁR    | 1,00 12 212,00 2009.06.11.  |  |  |  |
| 30804H HONDA                  | 74150TL0G00    | FENDER ASSY L, FALK  | ALKATRÉSZ RAKTÁR    | 1,00 15 540,00 2011.07.27.  |  |  |  |
| 30869H HONDA                  | 01463ST3E01    | JAVITÓKÉSZLET ALK    | ALKATRÉSZ RAKTÁR    | 1,00 8 636,16 2013.06.25.   |  |  |  |
| 30178H HONDA                  | 08MF101HTSGM   | 2002 F1 TERMÉK ALK   | ALKATRÉSZ RAKTÁR    | 1,00 6 000,00 2009.03.11.   |  |  |  |
| 30837 H HONDA                 | 74100TL0G00    | FENDER ASSY R, FALK  | ALKATRÉSZ RAKTÁR    | 1,00 15 540,00 2011.07.27.  |  |  |  |
| 30802 H HONDA                 | 08L91SAA51201  | CSATLAKOZÓ(7 PINALK  | ALKATRÉSZ RAKTÁR    | 1,00 12 000,00 2012.01.24.  |  |  |  |
| 30801 H HONDA                 | 43022S9AE51    | FÉKBETÉTGARN.HALK    | ALKATRÉSZ RAKTÁR    | 1,00 13 810,00 2011.12.12.  |  |  |  |
| 30699H HONDA                  | 08KITS6A0404   | 03YM SPORTS PACALK   | ALKATRÉSZ RAKTÁR    | 1,00 208 263,90 2013.05.31. |  |  |  |
| 30221 H HONDA                 | 17220RZPG00    | LÉGSZURO CRV B.ALK   | ALKATRÉSZ RAKTÁR    | 1,00 5 001,00 2009.06.11.   |  |  |  |
| 30200 H HONDA                 | 67510S04000ZZ  | AJTÓ J.H. ALK        | ALKATRÉSZ RAKTÁR    | 1,00 58 335,00 2009.06.11.  |  |  |  |
| 30814 HONDA                   | 60260TL0G00ZZ  | FENDER COMP L,FALK   | ALKATRÉSZ RAKTÁR    | 1,00 44 623,00 2011.07.27.  |  |  |  |
| 30482H HONDA                  | 15410MJ0000    | olajszuro ALK        | ALKATRÉSZ RAKTÁR    | 1,00 2 063,00 2011.08.01.   |  |  |  |
|                               | 1/146          |                      |                     | NOOK                        |  |  |  |

<u> Alkatrész beszerzések – tételes és összes</u>

A Szerviz jelentés > Export > menüpont alá bekerült két új lekérdezés, amely a beszerzésekről készít egy táblázatot. Mind tételes, mind pedig összesítő táblázat is lekérhető.

| Gyár.be tételes(exp) |
|----------------------|
| Gyár.be össz (exp)   |

Mindkét export cikkcsoport, partner és raktár előszűrést is tartalmaz, illetve excelbe is kinyerhető.

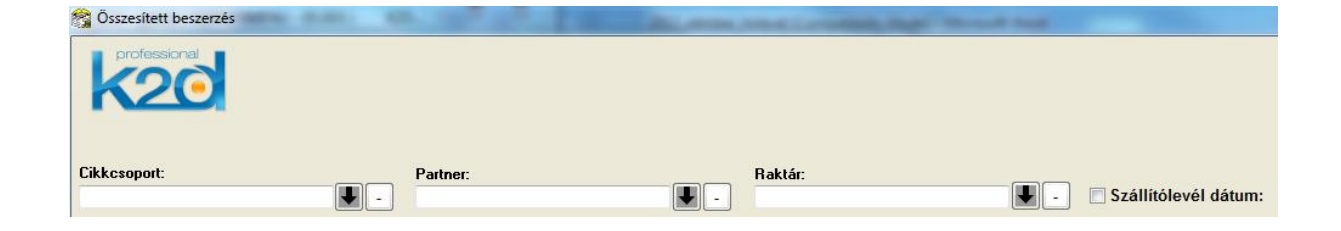

#### Foglalási adatok exportja

A Szerviz jelentés > Export menüpont alá bekerült a foglalási adatok exportja opció, amely megmutatja, melyik raktárban, milyen gyári és egyéb cikkek vannak foglalva.

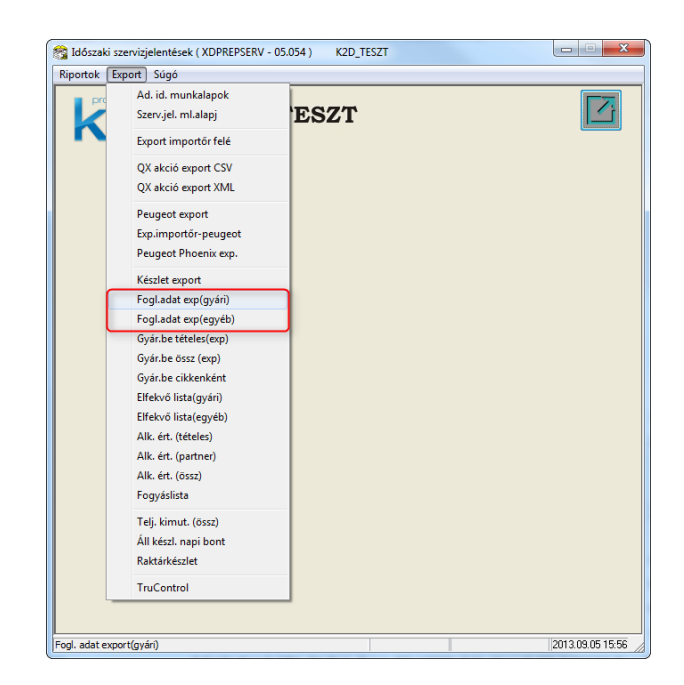

| 😚 Gyári alkatrészek    |                                 |                   | -           | an magnation of the | 100 C 100 P 100      |               |            |           |            |       | ×           |
|------------------------|---------------------------------|-------------------|-------------|---------------------|----------------------|---------------|------------|-----------|------------|-------|-------------|
| professional           |                                 |                   |             |                     |                      |               |            |           |            |       |             |
| Foglalás időpontja 201 | 3.07.01. 🛛 🔻 2013.              | 09.05. 🛛 🔻 🔍 Pult | tos eladás  |                     |                      |               |            |           |            |       |             |
| ,                      |                                 | V Mur             | nkalap      |                     |                      |               |            |           |            |       |             |
|                        |                                 | 📃 Kitá            | irolás      |                     |                      |               |            |           |            |       |             |
|                        |                                 | Bej               | elentés     |                     |                      |               |            |           |            |       |             |
|                        |                                 | Wel               | bkosár      |                     |                      |               |            |           |            |       |             |
|                        |                                 |                   |             |                     |                      |               |            |           |            |       |             |
| Raktár                 | C.szám                          | Gyári alkatr.(N)  | Cikkcsoport | Aktuális mennyiség  | Foglalt mennyiség Pu | ltos eladás N | lunkalap   | Kitárolás | Bejelentés | Egyéb | Dátum       |
| ALKATRÉSZ RAKTÁR       | 15410MCJ003                     | OLAJSZURO         | HONDA       | 5,00                | 1,00                 |               | 2013000073 |           |            |       | 2013.07.16. |
| ALKATRÉSZ RAKTÁR       | 00910010601232                  | 960010601600      | HONDA       | • 3,00              | 1,00                 |               | 2013000079 |           |            |       | 2013.07.17. |
| ALKATRÉSZ RAKTÁR       | 60170SAAG00Z                    | ZSANÉR,B.         | HONDA       | · 2,00              | 1,00                 |               | 2013000079 |           |            |       | 2013.07.17. |
| ALKATRÉSZ RAKTÁR       | 00991525050                     | OIL SEAL 15X25    | HONDA       | • 7,00              | 1,00                 |               | 2013000079 |           |            |       | 2013.07.18. |
| ALKATRÉSZ RAKTÁR       | 0828499901HA                    | PSF-S SZERVO OLA  | HONDA       | 9,00                | 5,00                 |               | 2013000079 |           |            |       | 2013.07.18. |
| ALKATRÉSZ RAKTÁR       | 08L33S9A600W                    | FELLÉPO KŪSZÖB    | HONDA       | • 4,00              | 4,00                 |               | 2013000079 |           |            |       | 2013.07.18. |
| ALKATRÉSZ RAKTÁR       | 08L33S9A600W                    | FELLÉPO KŪSZÖB    | HONDA       | 9,00                | 2,00                 |               | 2013000079 |           |            |       | 2013.07.18. |
| ALKATRÉSZ RAKTÁR       | 01463ST3E01                     | JAVITÓKÉSZLET     | HONDA       | • 1,00              | 1,00                 |               | 2013000079 |           |            |       | 2013.07.18. |
| ALKATRÉSZ RAKTÁR       | • 00910010601232                | 960010601600      | HONDA       | . 3,00              | 2,00                 | 6157          |            |           |            |       | 2013.08.30. |
| ALKATRÉSZ RAKTÁR       | <ul> <li>08P18SMG600</li> </ul> | GUMISZONYEG,E.    | HONDA       | · 1,00              | 1,00                 |               | 2013000073 |           |            |       | 2013.07.16. |
| ALKATRÉSZ RAKTÁR       | 08U60S9A610                     | DASHBOARD STOR/   | HONDA       | • 1,00              | 1,00                 |               | 2013000073 |           |            |       | 2013.07.16. |
| ALKATRÉSZ RAKTÁR       | ▼ 74150SEFE00                   | SÁRVÉDO           | HONDA       | • 1,00              | 1,00                 |               | 2013000073 |           |            |       | 2013.07.16. |
|                        |                                 |                   |             |                     |                      |               |            |           |            |       |             |

#### 3.2. Új gépjármű jelentések

#### Controlling riport - Végszámlázott autók márkánként

Ez a kontrolling jelentés darabszámban mutatja márkánként a végszámlázott autókat adott évben.

|                         |            |        |        | VÉG<br>2 | 8 ZÁM<br>011.08. | LÁZO<br>01 - 20 | FT AU<br>13.09.3 | ГÓК<br>10 |         |       |       |       |          |
|-------------------------|------------|--------|--------|----------|------------------|-----------------|------------------|-----------|---------|-------|-------|-------|----------|
|                         |            |        |        |          | K2D              | TESZT           | KFT              |           |         |       |       |       |          |
| Iónap                   | 1.hó       | 2.hó   | 3.hó   | 4.hó     | 5.hó             | 6.hó            | 7.hó             | 8.hó      | 9.hó    | 10.hó | 11.hó | 12.hó | Összesen |
| MTESZT ÚJ GJ. ÉRT.      | 0          | 0      | 1      | 0        | 0                | 0               | 0                | 0         | 0       | 0     | 1     | 1     | 3        |
| IGC +Export neik ti     | 0          | 0      | 1      | 0        | 0                | 0               | 0                | 0         | 0       | 0     | 1     | 1     | 3        |
| J GÉPJÁRMŰ ÉRTÉ KESÍTÉS | 4          | 0      | 2      | 1        | 0                | 4               | 0                | 0         | 8       | 0     | 4     | 4     | 27       |
| IGC +Export nëlk ti     | 4          | 0      | 2      | 1        | 0                | 4               | 0                | 0         | 8       | 0     | 4     | 4     | 27       |
| )sszesen:               | 4          | 0      | 3      | 1        | 0                | 4               | 0                | 0         | 8       | 0     | 5     | 5     | 30       |
| ebből Haszongj.C entrum | 0          | 0      | 0      | 0        | 0                | 0               | 0                | 0         | 0       | 0     | 0     | 0     | 0        |
| bböl Export             | 0          | 0      | 0      | 0        | 0                | 0               | 0                | 0         | 0       | 0     | 0     | 0     | 0        |
| IGC +Export neik si     | 4          | 0      | 3      | 1        | 0                | 4               | 0                | 0         | 8       | 0     | 5     | 5     | 30       |
| eszt autó összesen      | 0          | 0      | 0      | 1        | 0                | 1               | 0                | 0         | 0       | 0     | 0     | 0     | 2        |
|                         |            |        |        |          |                  |                 |                  |           |         |       |       |       |          |
| IASZNÁLT GÉPJÁRMŰ ÉRTÉI | (E 0       | 2      | 0      | 0        | 0                | 2               | 0                | 0         | 1       | 2     | 10    | 6     | 23       |
| ebből Haszonjármű       | 0          | 0      | 0      | 0        | 0                | 0               | 0                | 0         | 0       | 0     | 0     | 0     | 0        |
|                         |            |        |        |          |                  |                 |                  |           |         |       |       |       |          |
|                         |            |        | SZE    | RZÖDI    | S - 2011         | 1.08.01 -       | 2013.09.         | 30        |         |       |       |       |          |
|                         | Mitsubishi | Subaru | Suruki | Volvo    | Kia              | Renault         | Nissan           | Fiat      | Peugeot | Honda | Seat  | Skoda | Összesen |
| Alap                    | 0          | 1      | 0      | 2        | 0                | 0               | 1                | 3         | 2       | 56    | 0     | 0     | 73       |
| Ossresen                | 0          | 1      | 0      | 2        | 0                | 0               | 1                | 3         | 2       | 56    | 0     | 0     | 73       |

#### 3.3. Főkönyvi riport

#### Főkönyvi karton

A Főkönyv modul > Riportok > Főkönyvi karton menüpont alatt a szükséges paraméterek megadása után az "Excelbe ment" funkció segítségvel lekérhető riport mostantól pluszban tartalmazza a CAR ID-t, számlaszámot és a költséghelyet (dim1 kód).

|    | А          | В      |                 | D      | E               | F           | G             |
|----|------------|--------|-----------------|--------|-----------------|-------------|---------------|
| 1  | Dátum      | Prefix | Számlaszám      | CAR ID | Költséghely kód | Fk-i tr. ID | Főkönyvi szám |
| 2  | 2013.06.06 | BANK   | 13887           | 1      | -               | 2130000026  | 3841          |
| 3  | 2013.06.06 | BANK   | 13887           | 1      | -               | 2130000026  | 534           |
| 4  | 2013.05.24 | GENI   | GENI-2013/00021 | 1      | ALK             | 2130000006  | 221           |
| 5  | 2013.05.24 | GENI   | GENI-2013/00021 | 1      | ALK             | 2130000006  | 454           |
| 6  | 2013.05.24 | GENI   | GENI-2013/00021 | 1      | ALK             | 2130000006  | 4661          |
| 7  | 2013.05.24 | GENI   | GENI-2013/00024 | 1      | ALK             | 2130000007  | 221           |
| 8  | 2013.05.24 | GENI   | GENI-2013/00024 | 1      | ALK             | 2130000007  | 454           |
| 9  | 2013.05.24 | GENI   | GENI-2013/00024 | 1      | ALK             | 2130000007  | 4661          |
| 10 | 2013.05.29 | GENI   | GENI-2013/00041 | 1      | -               | 2130000010  | 221           |

## 4. ALKATRÉSZKEZELÉS

4.1. Főkönyvi szám és dimenzió kód változtatás

Amennyiben a "Nem gyári alkatrész/szolgáltatás" tételei között főkönyvi szám, illetve dimenzió kód változtatás történik, mindezek az általános kimenő számla előjegyzési tételein is átvezetésre kerülhetnek, lásd lenti üzenet. Az alábbi kérdés mind a törzsbeli, mind pedig a popup ablakos változtatásnál megjelenik.

| Kérdés? | X                                                                                                    |
|---------|----------------------------------------------------------------------------------------------------|
| ?       | Kívánja, hogy ezt a főkönyvi szám változást átvezessem az általános<br>kimenő számla előjegyzés tételein is? |
|         | Yes No                                                                                                    |

#### 4.2. Tárhely kód rögzítése

A Fizikai raktárak karbantartása modulban tetszőlegesen (dimenzióktól függetlenül) generálható polchely. A 2. 3. 4. dimenzióban XXX-XXX maszkban lehetővé vált a tárhely kód rögzítése. Lépései:

- Fizikai raktárak karbantartása (xdpstrpstore) modul elindítása
- Adott raktár kiválasztása, majd "Módosít" gomb
- "Hely karbantartása" menüpont
- "Új elem felvitele" a raktári helyek ablakban

| 💋 Fizikai raktár karbantartás ( XDPS | TRPSTORE - 0 | 5.007) K2D_TESZT  |                  | 🛫 Raktár record módosítása          | ×                                     |
|--------------------------------------|--------------|-------------------|------------------|-------------------------------------|---------------------------------------|
| Riportok Súgó                        |              |                   |                  | Hely karbantartás Helyek generálása |                                       |
| professional                         | TI           | ESZT              |                  | TESZT                               |                                       |
| Telephely                            | Kód          | Fizikai raktár(N) | Élő              |                                     |                                       |
| KÖZPONTI TELEPHELY                   | ALK          | ALKATRÉSZ         | Élő              | Telephely KÖZPONTI TELEPHELY 💽      | ID 2                                  |
| KÖZPONTI TELEPHELY                   | E            | EGYÉB             | Élő              | Kód ALK                             | Élő Élő 🔻                             |
| KOZPONTI TELEPHELY                   | FA           | FENYEZESI ANYAGOK | Elő              |                                     |                                       |
|                                      | [GJ          | GEPJARMU          | Elo              |                                     |                                       |
|                                      |              |                   |                  | Fizikai raktár(I)                   |                                       |
|                                      | FAR          | FARADON JOV       |                  | Fizikai raktár(A)                   |                                       |
|                                      |              |                   |                  | Sablon                              |                                       |
|                                      |              |                   |                  | Sablon fiz. raktár -                |                                       |
| •                                    |              |                   | F                |                                     | · · · · · · · · · · · · · · · · · · · |
|                                      |              |                   |                  |                                     | NO OK                                 |
| Ready                                |              |                   | 2013.10.28 14:06 |                                     |                                       |

|                      |                            |                          | <b>\$</b>            |            |
|----------------------|----------------------------|--------------------------|----------------------|------------|
|                      |                            |                          | Rkt helyhez rendelés |            |
| 🔹 Raktári helyek     |                            |                          | professional         |            |
| Csoportos karbantart | Mindet kijelöli Szűrés     |                          | <b>K20</b>           | TESZT      |
| professional         | TESZT                      |                          |                      | 7          |
| Fiz. raktár          | l ogikai raktár Hosszú kód | Rövid kód 1. dim 2. di ^ | Paktár               |            |
| ALKATRÉSZ            | - ALK-NA-001-002           | NA-001-002 NA            |                      |            |
| ALKATRÉSZ            | - ALK-NA-001-003           | NA-001-003 NA            | Hosszú kód           | Élő 🗐      |
| ALKATRÉSZ            | - ALK-NA-001-004           | NA-001-004 NA            |                      |            |
| ALKATRÉSZ            | - ALK-NA-002-001           | NA-002-001 NA            | Rövid kód            |            |
| ALKATRÉSZ            | - ALK-NA-002-002           | NA-002-002 NA            |                      |            |
| ALKATRÉSZ            | - ALK-NA-002-003           | NA-002-003 NA            | 1. dim               | Teherbírás |
| ALKATRÉSZ            | - ALK-NA-002-004           | NA-002-004 NA            |                      |            |
| ALKATRÉSZ            | - ALK-A-001                | A-001 A                  | 2. dim 0             | Szélesség  |
| ALKATRÉSZ            | - ALK-A-002                | A-002 A 🚽                |                      | U          |
|                      | III                        | •                        | 3. dim               | Hosszusag  |
|                      |                            |                          | 4. dim               | Magasság   |
|                      | S IN EX 1/3979             |                          |                      | NC         |

#### 4.3. Készletszintfigyelés cikkenként/raktáranként

Amennyiben megadásra került minimális készletszint figyelés adott cikkhez, akkor a készletszintfigyelés checkbox automatikusan bejelölésre kerül, valamint ha a készletszint figyelés jelölés eltávolításra kerül, a beállított értékek automatikusan törlődnek, viszont naplózásra kerülnek a korábban beállított értékek.

Ahogy ez a lenti képernyőképen is látható, a készletszint figyelés raktáranként is optimalizálható.

| A kijelölt g | yári alkatrész módo: | sítása         | 16 - Á h 6 d 6   | in Fruit adatate | Citical                | 11        | - Án dh | (      |
|--------------|----------------------|----------------|------------------|------------------|------------------------|-----------|---------|--------|
| kiportok     |                      | Modositasi nap | TE               |                  | Сікк керек             | Hosszu me |         |        |
|              | C.sz                 | ám UJTESZT     | CIKK2            |                  | ID                     | 286130    |         |        |
|              | Gyári alkat          | r.(N) UJTESZT  | CIKK2            |                  | Élő                    | Élő       |         |        |
|              | Gyári alkat          | r.(A)          |                  |                  | Csop.                  | Т         | -       |        |
|              | Gyári alka           | itr.(l)        |                  |                  |                        | TERMÉK    |         |        |
|              | Vevő lis             | taár           | 12 000,00        |                  | Mee.                   | DB        | -       |        |
|              | Beszerzés            | si ár          | 6 000,00         |                  | ÁFA                    | ÀFA 27%   | -       |        |
|              | Kiskereskedelm       | ni ár          | 12 000,00        | 0                | Gyártmány              | HYUNDAI   |         | -      |
| 1            | lagykereskedelm      | ni ár          | 12 000,00        | Lista            | aár árrése             |           | 50,000  |        |
|              | Beszerelés           | si ár          | 12 000,00        | Sürgős           | ségi árrés             |           | 50,000  |        |
|              | Sürgősség            | ji ár          | 6 000,00         | Megállapí        | tott listaár           |           |         |        |
|              | Min. rendelh. me     | nny.           |                  | Előző            | cikkszám               |           |         |        |
|              | Min. szállítási      | egys           |                  | Követö           | cikkszám               |           |         |        |
| _            | Min. kitarol         | hato           | ,000             | Suly             | (gramm)                |           |         |        |
|              | K. szint figy        | eles 🔽         | Szarm            | azas i           | arifaszam              | 2         |         |        |
|              | Min. Kes             |                | 20               | Au.              | szan. nap<br>Vonolkód  | 2         |         |        |
|              | Optimalis kes        | sziet          | 20<br>Cuári agám | 1-24 🖂 🗌         | Voltaikou<br>Külső kód |           |         |        |
|              | Modell               | KOU            | Gyan szam        | KOL              | NUISO KOU              | L         |         |        |
| I            |                      |                |                  |                  |                        |           |         |        |
|              |                      | D-1-1/a        |                  |                  |                        |           |         |        |
| KÖZPONT      |                      | RAKTAR         | κτάρ             |                  |                        |           |         |        |
| ROZI ON      |                      | ALINA RESZ IVA |                  |                  |                        |           |         |        |
|              |                      |                |                  |                  |                        |           |         |        |
|              |                      |                |                  |                  | ത്ര 🛵                  |           |         | NO OK  |
| -            | III                  |                |                  | ·                | - F 😪                  | <b>V</b>  | l       | $\sim$ |
|              |                      |                |                  |                  |                        |           |         |        |
|              |                      |                |                  |                  |                        |           |         |        |
|              |                      |                |                  |                  |                        |           |         |        |